# Atletiek.nu

Atletiek.nu

Webinar voor wedstrijdsecretarissen

Mark van Tubergen – <u>support@atletiek.nu</u> - +32 337 633 43

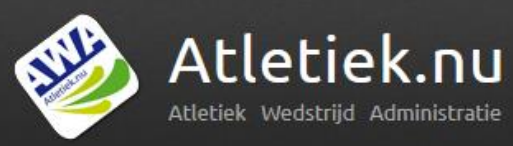

# Inhoud

- Veel gestelde vragen
  - Wedstrijd aanmaken / claimen
  - Eigen club voorrang geven bij online inschrijving (toegestane verenigingen)
  - Hoe stel je "Alle Categorieën" (AC) in?
  - Maximum aantal deelnemers voor KAN/BEN wedstrijd
- Voorbereiding
  - Welke puntentelling kies ik?
  - Uitslagen instellingen (Interclub instellingen)
  - Startgroepen
  - Online inschrijving openen (alleen voor verenigingen of iedereen)
- Wedstrijd
  - Online inschrijving sluiten, wanneer naar Fase 2?
  - Serie/reeks indelingen
  - Startlijsten printen / publiceren
  - Uitslagen invoeren Jury App Fotofinish synchronisatie code

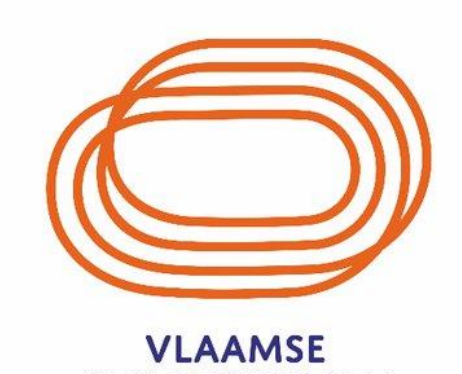

ATLETIEKLIGA

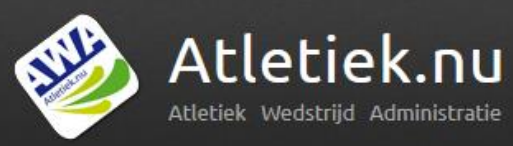

# Inhoud

- Veel gestelde vragen
  - Wedstrijd aanmaken / claimen
  - Eigen club voorrang geven bij online inschrijving (toegestane verenigingen)
  - Hoe stel je "Alle Categorieën" (AC) in?
  - Maximum aantal deelnemers voor KAN/BEN wedstrijd
- Voorbereiding
  - Welke puntentelling kies ik?
  - Uitslagen instellingen (Interclub instellingen)
  - Startgroepen
  - Online inschrijving openen (alleen voor verenigingen of iedereen)
- Wedstrijd
  - Online inschrijving sluiten, wanneer naar Fase 2?
  - Serie/reeks indelingen
  - Startlijsten printen / publiceren
  - Uitslagen invoeren Jury App Fotofinish synchronisatie code

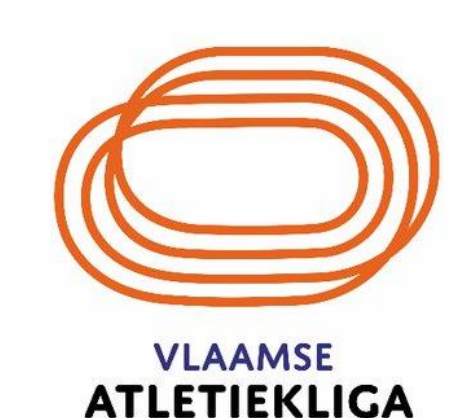

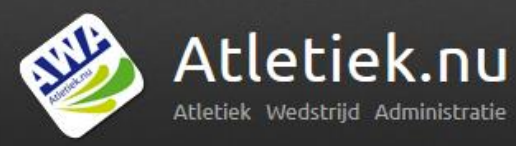

# Wedstrijd aanmaken / claimen

- 1. Maak een account aan op Atletiek.nu
- 2. Login op Atletiek.nu
- 3. Wedstrijden  $\rightarrow$  Wedstrijd aanmaken  $\rightarrow$  VAL Alabus
- 4. Volg het Atletiek.nu stappenplan

Let op: wedstrijden zijn pas te claimen nadat deze zijn vrijgegeven door de VAL in Alabus. Er wordt automatisch een email gestuurd naar <u>xxxx@atletiek.be</u> zodra je wedstrijd klaarstaat in Atletiek.nu

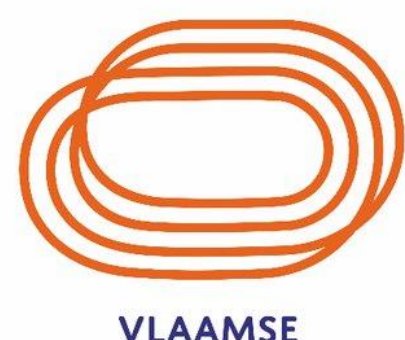

ATLETIEKLIGA

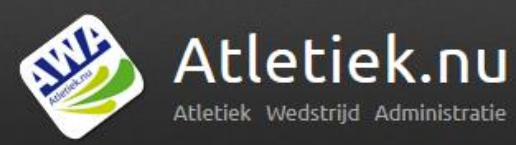

## Eigen club voorrang bij online inschrijving

- Rechter uitklapmenu  $\rightarrow$  Verenigingen  $\rightarrow$  Toegestane verenigingen
- Selecteer de verenigingen die mogen deelnemen
- Voorrang voor eigen clubleden?
  - Selecteer alleen je eigen vereniging, open inschrijving
  - Vanaf een bepaalde datum, voeg overige verenigingen toe

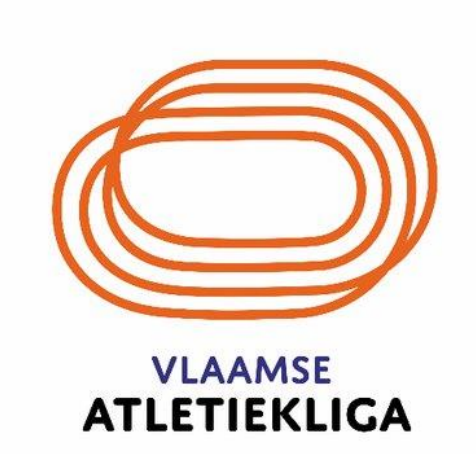

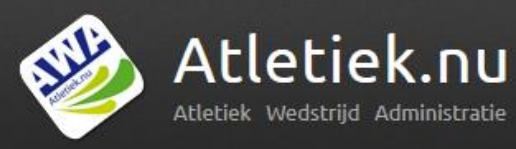

# Alle Categorieën wedstrijd

- Rechter uitklapmenu  $\rightarrow$  Categorieën & onderdelen
- Bewerk categorieën: Selecteer alle categorieën die mogen deelnemen
- Zie voorgaande webinar voor details
- De categorie "Alle Categorieën" ontbreekt, hoe los je dat op?

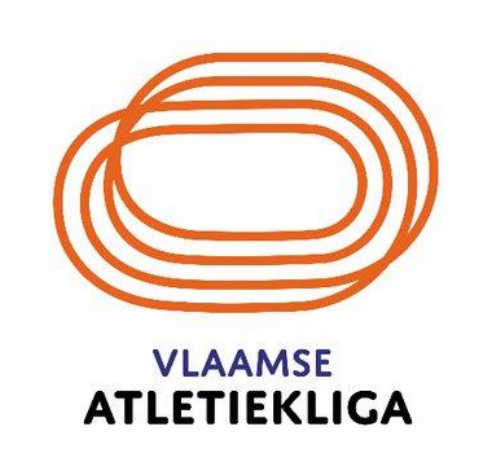

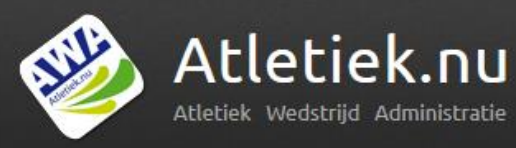

**Reguliere** wedstriid

#### Klassementen instellen

- Wat is een klassement in Atletiek.nu?
- Alle Categorieën (AC) wedstrijden
  - Bundel alle categorieën in 1 klassement (per geslacht)

| Klassement naam | Categorieën         |  |
|-----------------|---------------------|--|
| Cadet Mannen    | Cadet Mannen        |  |
| Junior Mannen   | × o'' Junior Mannen |  |
| Masters Mannen  | × 🔿 Masters Mannen  |  |
| Scholier Mannen | × 🔊 Scholier Mannen |  |
| Senioren Mannen | × 🔊 Senioren Mannen |  |

AC Wedstriid

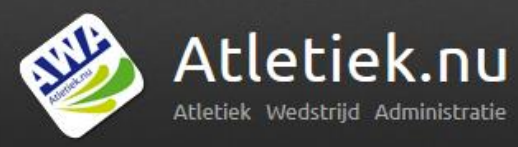

## Maximum aantal deelnemers

- Rechter uitklapmenu  $\rightarrow$  Maximum aantal deelnemers
- Zie vorige webinar voor details
- Voorbeeld voor de KAN/BEN wedstrijden:

| Categorieën                                                       | Onderdeel        | A<br>i Max. aant |
|-------------------------------------------------------------------|------------------|------------------|
| <ul><li>∗♂ Benjamin Jongens</li><li>∗♀ Benjamin Meisjes</li></ul> | Meerkamp         | •                |
| ×♂ Kangoeroe Jongens<br>×♀ Kangoeroe Meisjes                      | Meerkamp         | ▼ 75             |
| 1 of meerdere categorieën                                         | [kies onderdeel] | •                |
| 1 of meerdere categorieën                                         | [kies onderdeel] | •                |

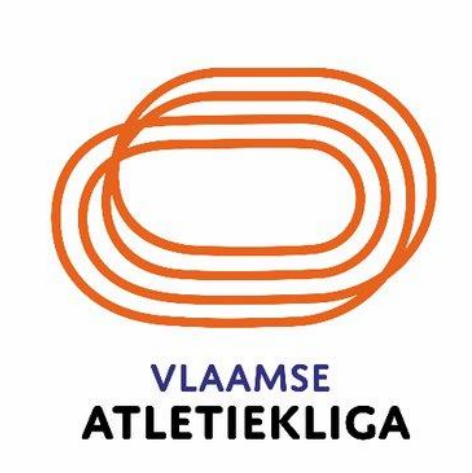

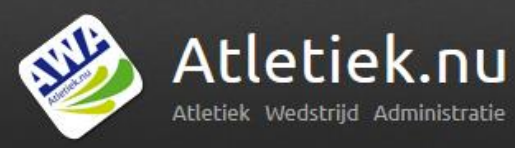

#### Online inschrijving Betalingen

- Corona/Covid-19 tip:
- Rechter uitklapmenu  $\rightarrow$  Online inschrijfinstellingen
- "Stel betaling tot een later moment": Aanvinken
- Tijdens inschrijving krijgt de atleet te zien dat hij/zij is ingeschreven en dat de inschrijving pas definitief is na betaling.
- Zodra (redelijk) zeker is dat de wedstrijd doorgaat, kun je weer uitvinken, en ontvangen alle inschrijvers een email met het verzoek te betalen

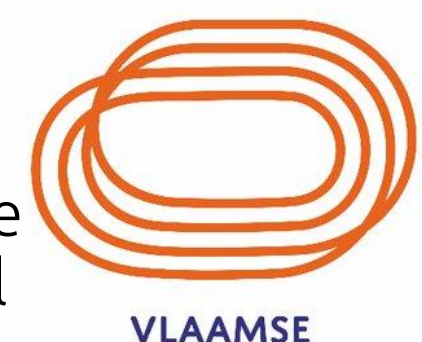

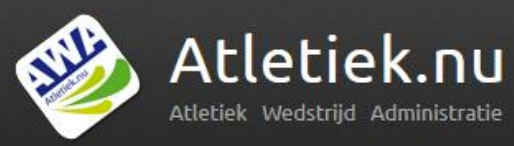

# Inhoud

- Veel gestelde vragen
  - Wedstrijd aanmaken / claimen
  - Eigen club voorrang geven bij online inschrijving (toegestane verenigingen)
  - Hoe stel je "Alle Categorieën" (AC) in?
  - Maximum aantal deelnemers voor KAN/BEN wedstrijd
- Voorbereiding
  - Welke puntentelling kies ik?
  - Uitslagen instellingen (Interclub instellingen)
  - Startgroepen
  - Online inschrijving openen (alleen voor verenigingen of iedereen)
- Wedstrijd
  - Online inschrijving sluiten, wanneer naar Fase 2?
  - Serie/reeks indelingen
  - Startlijsten printen / publiceren
  - Uitslagen invoeren Jury App Fotofinish synchronisatie code

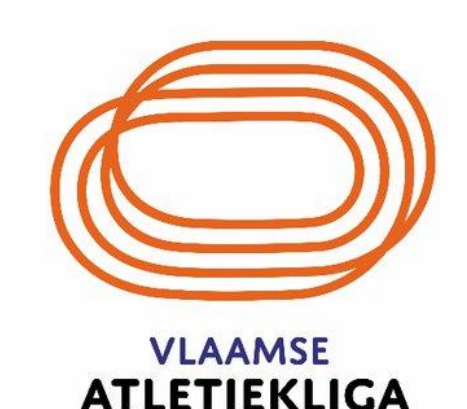

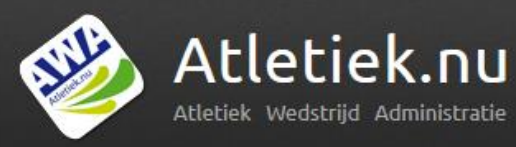

# Puntentelling

- Atletiek.nu Stappenplan  $\rightarrow$  Stap 3b
- Officiële meerkampen: IAAF
- Meerkampen voor Pup/Min: VAL/LBFA
- Interclub: Punten per rang
  - 13;11;10;9;8;7;6;5;4;3;2;1; (bij 12 clubs)
  - 14;12;11;10;9;8;7;6;5;4;3;2;1; (bij 13 clubs)
  - 15;13;12;11;10;9;8;7;6;5;4;3;2;1; (bij 14 clubs)
- KAN/BEN: Punten per rang
  - Punten maken niet uit, worden niet gebruikt

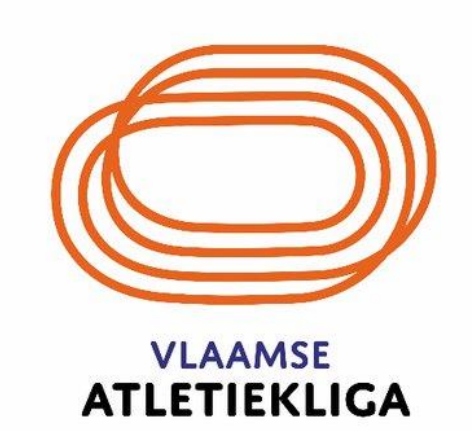

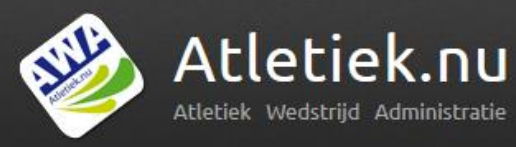

# Uitslagen instellingen

- Rechter uitklapmenu  $\rightarrow$  Uitslagen instellingen
- Kies de juiste vorm van tijdwaarneming
- Interclub wedstrijd instellingen:
  - Team resultaten: 1 beste prestatie per onderdeel
  - Maak automatisch een team aan voor elke categorie en elke vereniging: Ja
  - Voor elk team eenzelfde estafette team: **Ja**

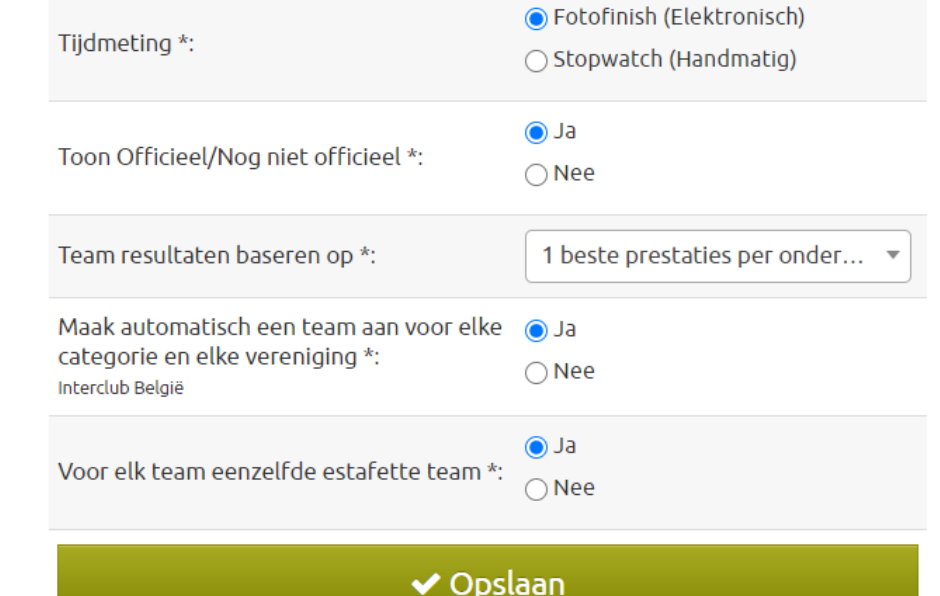

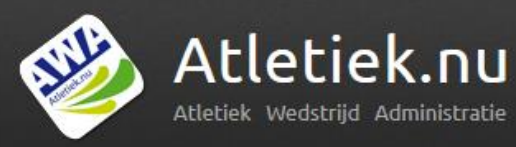

#### Startgroepen

- Rechter uitklapmenu  $\rightarrow$  Startgroepen
- Wat is een startgroep?
- Startgroepen configureren (Stappenplan, stap 10)
  - Wanneer automatisch door Atletiek.nu
  - Wanneer handmatig beheren
  - De voordelen en nadelen van handmatig beheren

|                         | Automatisch per categorie, per onderdeel           |
|-------------------------|----------------------------------------------------|
|                         | $\bigcirc$ Automatisch per geslacht, per onderdeel |
| Startgroepen beheren *: | ○ Automatisch per onderdeel                        |
|                         | ⊖ Handmatig                                        |

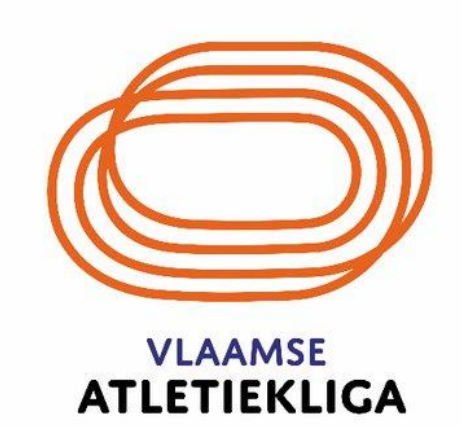

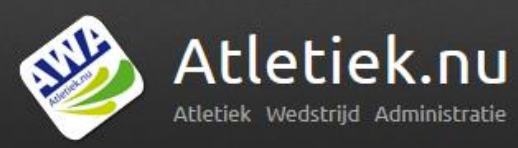

#### Startgroepen automatisch beheren

#### Automatisch per onderdeel

100 meter 100 meter

110 meter horden (107cm) 110 meter horden (107cm)

1500 meter 1500 meter

200 meter 200 meter

3000 meter 3000 meter

400 meter 400 meter

400 meter horden (91cm) 400 meter horden (91cm)

5000 meter 5000 meter

800 meter 800 meter

Discuswerpen 2 kilogram Discuswerpen 2 kilogram

Hink-stap-springen Hink-stap-springen

#### Automatisch per categorie, per onderdeel

CAD-M - 200m 200 meter

CAD-M - 3000m 3000 meter

**CAD-M - 400m** 400 meter

CAD-M - 800m 800 meter

CAD-M - Hoog Hoogspringen

CAD-M - HSS Hink-stap-springen

CAD-M - Polshoog Polsstokhoogspringen

CAD-M - Ver Verspringen

JSM-M - 100m 100 meter

**JSM-M - 110mH** 110 meter horden (107cm)

JSM-M - 1500m 1500 meter

#### Automatisch per geslacht, per onderdeel

Mannen - Kogelstoten 7,26 kilogram Kogelstoten 7,26 kilogram

Mannen - Polsstokhoogspringen Polsstokhoogspringen

Mannen - Speerwerpen 800 gram Speerwerpen 800 gram

Mannen - Verspringen Verspringen

Vrouwen - 100 meter 100 meter

Vrouwen - 1500 meter 1500 meter

Vrouwen - 200 meter 200 meter

Vrouwen - 3000 meter 3000 meter

Vrouwen - 400 meter 400 meter

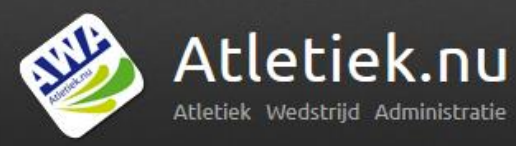

#### Startgroepen handmatig beheren

- Wanneer?
  - Als je grote groepen wilt opsplitsen in meerdere kleine groepen
  - Als je kleine groepen wilt samenvoegen tot 1 grotere groep
- Je kunt het zo ingewikkeld maken als je zelf wilt: <u>https://www.youtube.com/watch?v=-KGNQc4Sav0&ab\_channel=Atletiek.nu</u>

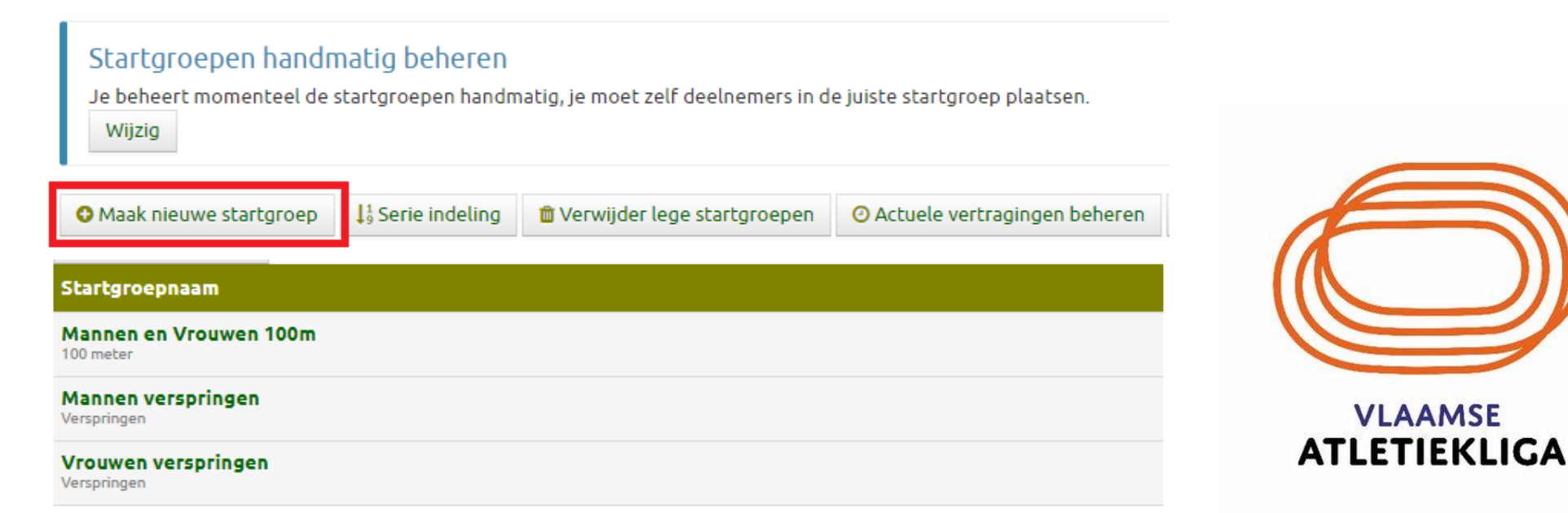

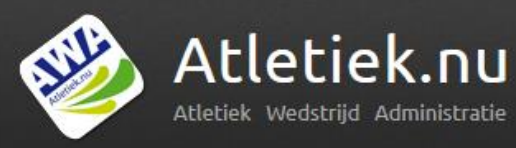

#### Voordelen en nadelen startgroepen handmatig beheren

- Voordelen
  - Groepen samenvoegen of splitsen
  - Meerdere startmomenten aanbieden (bijvoorbeeld Discus Mannen om 10u en om 16u)
- Nadelen
  - Zelf startgroepen aanmaken
  - Zelf atleten in startgroepen plaatsen

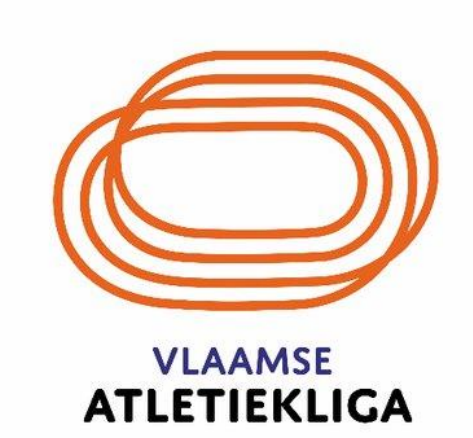

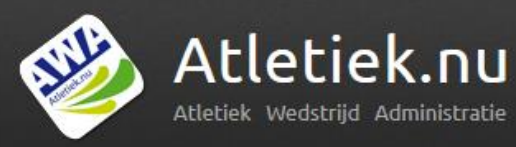

#### Extra handelingen startgroepen handmatig beheren

- Deelnemers toevoegen aan startgroep
  - Individueel atleet bewerken
  - In bulk door atleten te selecteren
  - In bulk via startgroep zelf
- Deelnemer wijzigen van onderdeel, wat komt er bij kijken voor de startgroepen?
- Voorkom fouten: Toegestane categorieën per startgroep
- Inschrijvers zelf een startgroep laten kiezen

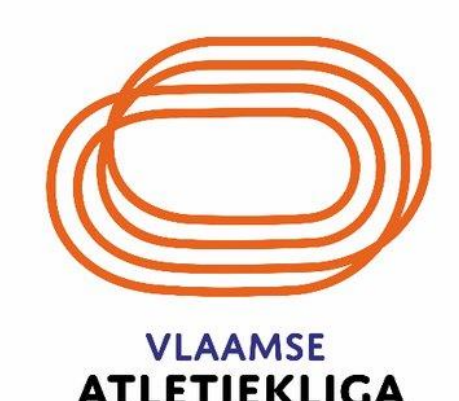

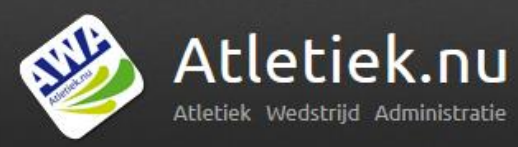

#### Startgroepen KAN/BEN wedstrijden

- Startgroepen beheren: Handmatig
- Maak 6 startgroepen aan
- Stel een maximum aantal deelnemers in per startgroep
- AANPASSEN: KAN EN BEN WEL GESCHEIDEN

| Start | groepnaam 🔶         | # \$ |   |
|-------|---------------------|------|---|
| [+/-] | Groep 1<br>Meerkamp | 0/25 |   |
| [+/-] | Groep 2<br>Meerkamp | 0/25 |   |
| [+/-] | Groep 3<br>Meerkamp | 0/25 | ( |
| [+/-] | Groep 4<br>Meerkamp | 0/25 |   |
| [+/-] | Groep 5<br>Meerkamp | 0/25 |   |

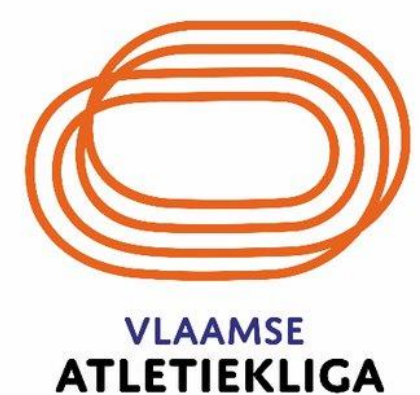

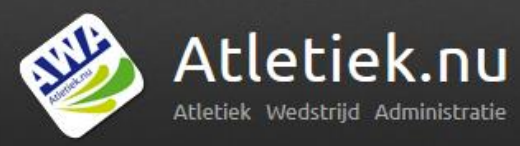

#### Online inschrijving Interclub

• Inschrijving uitsluitend door verenigingen en niet door individuen

| Online Inschrijven                     |                                         |                |              |
|----------------------------------------|-----------------------------------------|----------------|--------------|
| Online inschrijven:                    | Per vereniging                          |                |              |
| Inschrijving opening:                  | Nee                                     | mn             |              |
| Inschriiving sluiting:                 | Per vereniging                          | mn             |              |
| ······································ | Individueel & Per vereniging            |                | VIAAMSE      |
| Kosten per onderdeel:                  | Dit stel je hier in bij de onderdelen p | per categorie. | ATLETIEKLIGA |

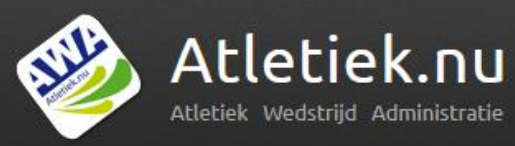

# Inhoud

- Veel gestelde vragen
  - Wedstrijd aanmaken / claimen
  - Eigen club voorrang geven bij online inschrijving (toegestane verenigingen)
  - Hoe stel je "Alle Categorieën" (AC) in?
  - Maximum aantal deelnemers voor KAN/BEN wedstrijd
- Voorbereiding
  - Welke puntentelling kies ik?
  - Uitslagen instellingen (Interclub instellingen)
  - Startgroepen
  - Online inschrijving openen (alleen voor verenigingen of iedereen)
- Wedstrijd
  - Online inschrijving sluiten, wanneer naar Fase 2?
  - Serie/reeks indelingen
  - Startlijsten printen / publiceren
  - Uitslagen invoeren Jury App Fotofinish synchronisatie code

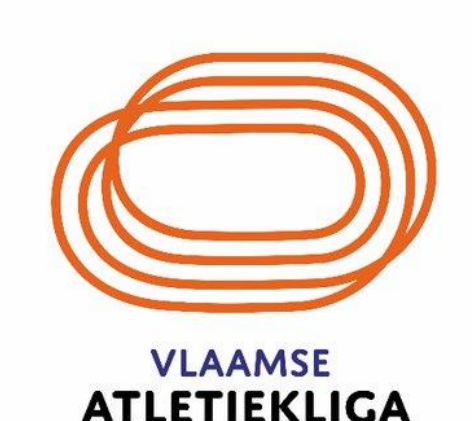

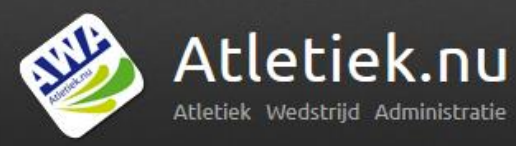

## Naar Fase 2

- Nadat de online inschrijving is gesloten
- Als inschrijvers niet meer zelf mutaties mogen doorvoeren
- Als je de startlijsten wilt printen en publiceren
- Als je alle startnummers hebt toegewezen (NAA)
- Waarom Fase 2?
- Niet meer met 1 klik alle NAA van een ander startnummer voorzien
- Niet meer met 1 klik het hele tijdschema/serie indelingen kunnen verwijderen

VLAAMSE ATLETIEKLIGA

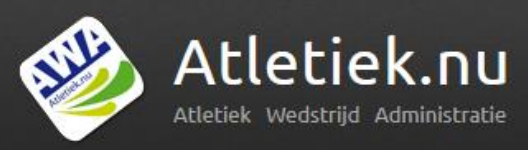

# Serie/reeks indelingen

- Voorronde: ZigZag & Officiële Belgische indeling (interclub)
- Finale: Officiële Belgische indeling (interclub)
- Wedstrijd zonder finales: Officiële Belgische indeling (interclub)
- Internationale regels:
  - Baan-loting
  - ZigZag | Baan-loting
  - ZigZag | Baan-willekeurig
- Seizoen beste prestatie wordt automatisch door Atletiek.nu ingevuld, als bij inschrijving van de atleet het veld leeg wordt gelaten.
- Hoe kun je eenvoudig voor alle startgroepen de instellingen wijzigen?

|   | Startnummer van laag naar hoog                    |                     |
|---|---------------------------------------------------|---------------------|
| l |                                                   |                     |
| ļ | Handmatig                                         |                     |
|   | Startnummer van laag naar hoog                    |                     |
|   | Willekeurig/Gehusseld                             |                     |
| ł | Prestatie   eerste serie snelste                  |                     |
|   | Prestatie   laatste serie snelste                 |                     |
| l | Series op tijd, eerste serie snelste              |                     |
|   | Baan-loting                                       | 3,4,5,6   7,8   1,2 |
|   | Series op tijd, laatste serie snelste             |                     |
|   | 🚺 Officiële Belgische indeling (Interclub)        |                     |
|   | Zigzag & Officiële Belgische indeling (Interclub) |                     |
|   | Baan-loting                                       | 3,4,5,6   7,8   1,2 |
|   | Zigzag, series in willekeurige volgorde           |                     |
|   | Zigzag   baan-loting                              | 3,4,5,6   7,8   1,2 |
|   | Zigzag   baan-willekeurig                         |                     |

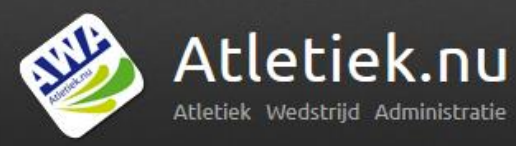

#### Serie/reeks indelingen voor KAN/BEN

- Serie indeling: "Startnummer van laag naar hoog"
- Aantal atleten per serie: 25
- KAN/BEN krijgen startnummer 1 t/m 25
- In Atletiek.nu zie je het VAL startnummer
- Het "volgnummer" of "baannummer" in Atletiek.nu, is het startnummer op de wedstrijd
- Serie indeling schema's gaan buiten Atletiek.nu om!
- Serie indelingen en uitslagen worden niet aan publiek getoond op Atletiek.nu.
- Uitslagen per atleet wél zichtbaar

VLAAMSE ATLETIEKLIGA

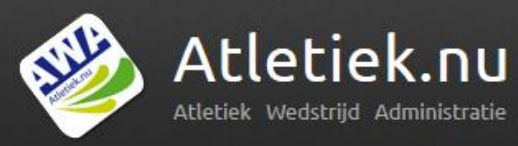

## Startlijsten printen & publiceren

- Serie indeling verbergen voor publiek
  - Rechter uitklapmenu  $\rightarrow$  Online inschrijfinstellingen
- Serie indelingen corrigeren na publicatie

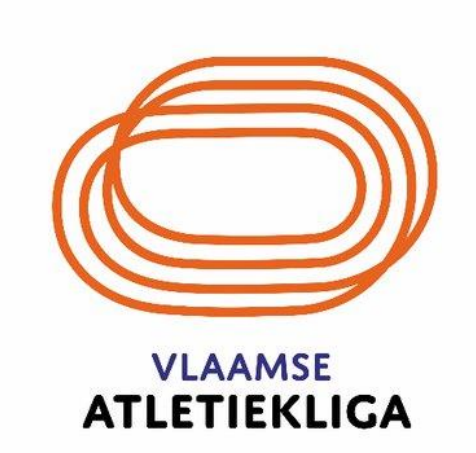

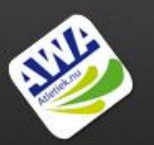

Atletiek.nu

## Beheerders

#### Solution Serie indeling is verborgen voor publiek

De organisatie publiceert geen voorlopige serie indeling. Afhankelijk van de organisatie wordt de serie indeling enkele minuten voor aanvang van het onderdeel gepubliceerd. Het publiek ziet wel de deelnemerslijst, maar geen indeling.

| = | Serie | 2   |                                            |                 |
|---|-------|-----|--------------------------------------------|-----------------|
| ≡ | 1     | 95  | Ronald Dekker<br><sup>Msen - AV</sup> Hera | 49,33<br>Gemeld |
| ≡ | 2     | 180 | Tijs Wijkamp<br>Msen - Altis               | 50,82<br>Gemeld |
| ≡ | 3     | 109 | Jordy Visscher<br>Msen - AV PEC 1910       | 48,71<br>Gemeld |
| ≡ | 4     | 87  | Owen Westerhout<br>Msen - AV Trias         | 50,08<br>Gemeld |
| ≡ | 5     | 25  | Tony van Diepen<br>Msen - Haag             | 47,29<br>Gemeld |
| ≡ | 6     | 369 | Anthony Rasmijn<br>Msen - Rotterdam        | 47,73<br>Gemeld |
| = | Serie | 3   |                                            |                 |
| ≡ | 1     | 261 | Maurik de Groot<br><sup>Msen - Haag</sup>  | 50,28<br>Gemeld |
| ≡ | 2     | 448 | Peter Wolters<br>Msen - AV Lycurgus        | 49,83<br>Gemeld |
| ≡ | 3     | 31  | Vincent Kruit<br>Msen - AV Gouda           | 50,21<br>Gemeld |
| = | 4     | 284 | Igor Rutka<br>Msen - AV Zuidwal            | 48,60<br>Gemeld |
| = | 5     | 234 | Pierre ten Holder                          | 49,23           |

## Publiek

#### Serie indeling nog niet bekend

De organisatie publiceert geen voorlopige serie indeling. Afhankelijk van de organisatie wordt de serie indeling enkele minuten voor aanvang van het onderdeel gepubliceerd.

| Snr | Naam                                        | Res Re O 🔻        |
|-----|---------------------------------------------|-------------------|
| 70  | Liemarvin Bonevacia<br><sup>Rotterdam</sup> | 45.03             |
| 25  | Tony van Diepen<br><sub>Haag</sub>          | 47,29<br>• Gemeld |
| 7   | Jochem Dobber<br>AV Suomi                   | 46,45<br>• Gemeld |
| 348 | Ramsey Angela<br>PAC                        | 46,93<br>Gemeld   |
| 32  | Nout Wardenburg<br><sup>AV34</sup>          | 47,56<br>• Gemeld |
| 393 | Tarik Chaatouf<br>AV Unitas                 | 48,62             |
| 369 | Anthony Rasmijn<br><sup>Rotterdam</sup>     | 47,73<br>Gemeld   |
| 234 | Pierre ten Holder<br>AV PEC 1910            | 49,23<br>Gemeld   |
| 284 | Igor Rutka<br>AV Zuidwal                    | 48,60<br>Gemeld   |

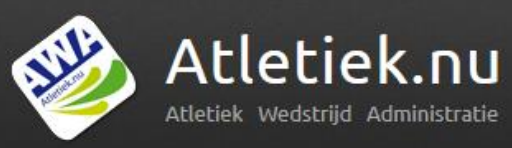

## Beheerders

Carl provide 1

| Serie indeling Is Serie indeling                     |                            | ○ Versie ▲                  |  |
|------------------------------------------------------|----------------------------|-----------------------------|--|
| • Deelnemers toevoeg                                 | en                         | [ kies ]<br>• Nieuwe versie |  |
| Print startlijst / juryfo     Kwalificatie benalen i | Versie 1<br>(Gepubliceerd) |                             |  |

#### Zichtbaar voor publiek (versie 1)

| = | Sorio | •   |                                      |                 |
|---|-------|-----|--------------------------------------|-----------------|
| - | Serie | -   |                                      |                 |
| ≡ | 1     | 95  | Ronald Dekker<br>Msen - AV Hera      | 49,33<br>Gemeld |
| ≡ | 2     | 180 | Tijs Wijkamp<br>Msen - Altis         | 50,82<br>Gemeld |
| ≡ | 3     | 109 | Jordy Visscher<br>Msen - AV PEC 1910 | 48,71<br>Gemeld |
| ≡ | 4     | 87  | Owen Westerhout<br>Msen - AV Trias   | 50,08<br>Gemeld |
| ≡ | 5     | 25  | Tony van Diepen                      | 47,29           |

## Publiek

#### = Serie 2 95 Ronald Dekker 49,33 1 Msen - AV Hera Gemeld 🔲 2 180 Tijs Wijkamp 50,82 Msen - Altis Gemeld 3 109 Jordy Visscher Msen - AV PEC 1910 48,71 Gemeld 4 87 Owen Westerhout 50,08 Msen - AV Trias Gemeld 25 Tony van Diepen 47.29 5 Msen - Haag Gemeld Anthony Rasmijn 47.73 6 369 Msen - Rotterdam Gemeld Serie 3 Maurik de Groot 1 261 50,28 Msen - Haag Gemeld 2 448 Peter Wolters 49.83 Msen - AV Lycurgus Gemeld Vincent Kruit 50,21 3 31 Msen - AV Gouda Gemeld = 🖂 4 204 Igor Rutka 48,60

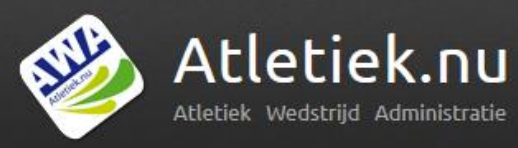

## Uitslagen invoeren

- Jury App
  - Via tablets of telefoons
- Fotofinish synchronisatie code
  - Pas op te vragen in Fase 2
- Manueel uitslagen invoeren
  - Op papier en manueel overtikken in wedstrijdsecretariaat

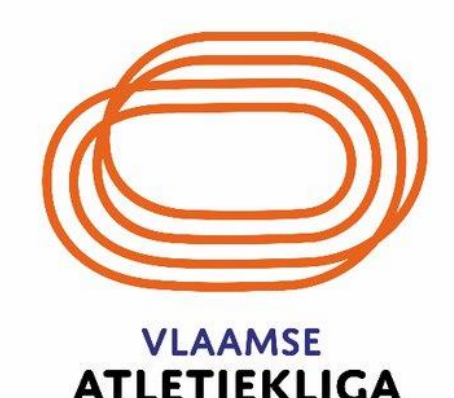

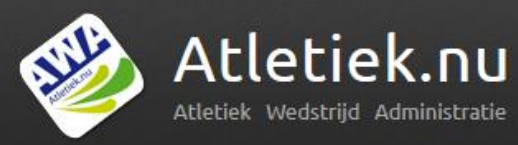

#### Eaquo – Conflicten in plaatsbepaling

- Wat doe je als er atleten dezelfde uitslag hebben, maar niet gelijk geëindigd zijn?
  - Rechter uitklapmenu → Uitslagen invoeren → Conflicten in plaatsbepaling

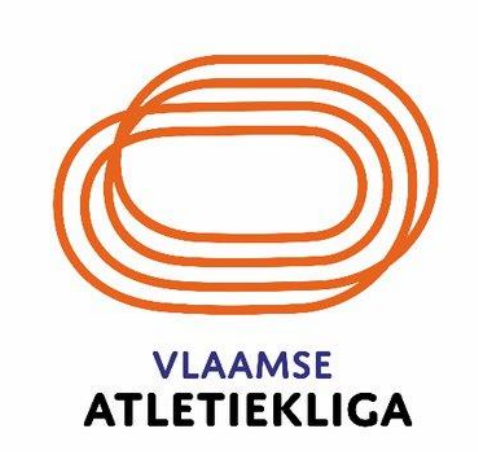

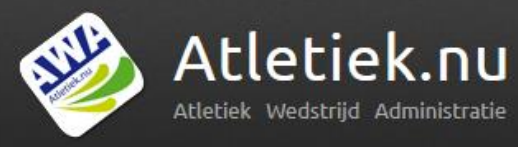

# Uitslagen invoeren voor Test Interclub AC-Landelijke 1 Handmatig invoeren Vertragingen beheren ET tijden uploaden Uploaden vanuit excel Image: Strate in the strate in the strate i

door foutsprongen of eerdere pogingen is te bepalen dat zij niet gelijk zijn geëindigd. Hier kun je opgeven wat de exacte klassementsplaatsing is voor de gelijk geëindigde atleten. Dit wordt vooral gedaan bij wedstrijden met losse onderdelen, waar de punten op rang worden toegekend en voor Nationale Kampioenschappen. Dit is **optioneel** en **niet** verplicht.

#### Senioren Mannen - 200 meter

| Deelnemer           | Vereniging   | Categorie       | Startgroep | Prestatie | Ranking | Handmatig gecorrigeerde ranking |
|---------------------|--------------|-----------------|------------|-----------|---------|---------------------------------|
| 2899. Dries Lehaen  | RCT Atletiek | Senioren Mannen |            | 22,53     | 6       | 6 •                             |
| 2982. Cezar Herbots | STAX         | Scholier Mannen |            | 22,53     | 7       | 7                               |

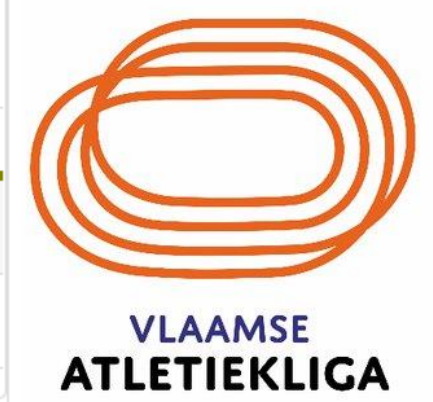

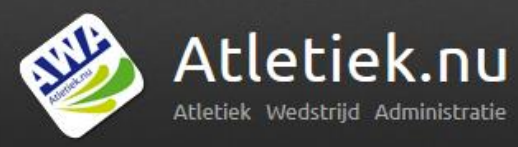

#### Vragen of uitdagingen tijdens een wedstrijd

Tijdens wedstrijddagen altijd telefonisch bereikbaar

Oók tijdens avondwedstrijden en weekenden

#### +32 337 633 43

Vraag en antwoord platform: <a href="http://www.atletiek.nu/help/">www.atletiek.nu/help/</a>

Mark van Tubergen Email: <u>support@atletiek.nu</u> Telefonisch: +32 337 633 43